## VIEWOLKS

2 Click on  $\bigcup_{\text{Export}}$  button on the toolbar.

- 3 Insert CD/DVD or a USB drive.
- 4 Click **Device** menu to select a desired option. The **Path** menu becomes activated when you select the **User Directory** option, and you can specify a folder to export images.

|                       | User Directory       |  |
|-----------------------|----------------------|--|
| Path                  | D:\Temp\ExportTest   |  |
|                       |                      |  |
|                       |                      |  |
|                       |                      |  |
|                       |                      |  |
| Export Type           | DICOM Directory      |  |
| Burn Image Info       | No                   |  |
| Anonymize Information | Yes                  |  |
| Burn Annotation       | No                   |  |
| Apply Changed W/L     | No                   |  |
| Burn Scale Bar        | No                   |  |
| Include Report        | Yes                  |  |
| Include Viewer        | Yes                  |  |
| Transfer Syntax       | Keep Transfer Syntax |  |
|                       |                      |  |
|                       |                      |  |

5 Click **Export Type** to select options and click on the **Export** button.

| cport                 |                      |  |
|-----------------------|----------------------|--|
| Device                | User Directory       |  |
| Path                  | D:\Temp\ExportTest   |  |
|                       |                      |  |
|                       |                      |  |
|                       |                      |  |
|                       |                      |  |
| Export Type           | DICOM Directory      |  |
| Burn Image Info       | No                   |  |
| Anonymize Information | Yes                  |  |
| Burn Annotation       | No                   |  |
| Apply Changed W/L     | No                   |  |
| Burn Scale Bar        | No                   |  |
| Include Report        | Yes                  |  |
| Include Viewer        | Yes                  |  |
| Transfer Syntax       | Keep Transfer Syntax |  |
|                       |                      |  |
|                       |                      |  |
|                       |                      |  |
|                       |                      |  |
|                       |                      |  |
|                       |                      |  |
|                       |                      |  |

6 Check the completion message or the error message.

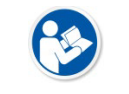

• The message asking whether to remove the USB device appears when the study is exported to USB.